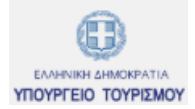

|                     | « ]<br>πλ<br>wv | « Εγχειρίδιο Χρήσης για την<br>πλατφόρμα<br>www.healthfirsttourism.gr » |  |  |  |
|---------------------|-----------------|-------------------------------------------------------------------------|--|--|--|
| Έκδο                | ση:             | 3.0                                                                     |  |  |  |
| Ημερομηνί           | α:              | Ιούνιος 2020                                                            |  |  |  |
| ΥΠΟΥΡΓΕΙΟ ΤΟΥΡΙΣΜΟΥ | F               | HEALTH<br>HEALTH<br>HARRON FOUNT                                        |  |  |  |

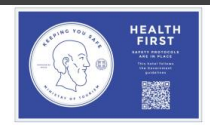

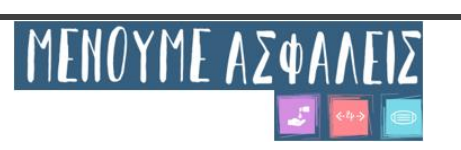

## <u>ΈΛΕΓΧΟΣ ΕΓΓΡΑΦΟΥ</u>

| Ημερομηνία | Έκδοση | Περιγραφή | Συντάκτης                            |
|------------|--------|-----------|--------------------------------------|
| 12/06/2020 | v.1    |           | Μαρία Μανουσάκη<br>Ανδρέας Καπούτσος |
| 16/06/2020 | v.2    |           | Μαρία Μανουσάκη<br>Ανδρέας Καπούτσος |
| 22/06/2020 | v.3    |           | Μαρία Μανουσάκη<br>Ανδρέας Καπούτσος |
|            |        |           |                                      |

## ΟΜΑΔΑ ΣΥΓΓΡΑΦΕΩΝ:

Μαρία Μανουσάκη Ανδρέας Καπούτσος

ΠΟΙΟΤΙΚΟΣ ΕΛΕΓΧΟΣ:

Σπύρος Παρθένης

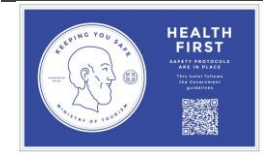

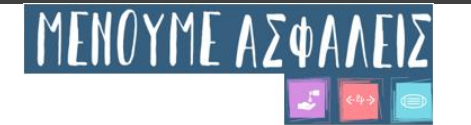

## Περιεχόμενα

| Περιε | χόμενα                                     |    |
|-------|--------------------------------------------|----|
| 1.1   | Εγγραφή Χρήστη                             | 4  |
| 1.2   | Αναζήτηση ΜΗΤΕ / Αρ.Γνωστοποίησης          | 6  |
| 1.3   | Δήλωση Υγειονομικού Πρωτοκόλλου            | 8  |
| 1.4   | Υποβολή Τροποποιητικής Δήλωσης             | 11 |
| 1.5   | Διαδικασία Ανάκτησης Κωδικού               | 13 |
| 1.6   | Αλλαγή Κωδικού μη έχοντας πρόβλημα εισόδου | 14 |
| 1.7   | Εκπαιδευτικό Υλικό                         | 15 |
|       |                                            |    |

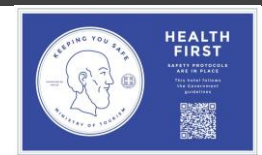

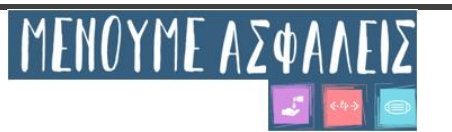

## 1 Είσοδος στην πλατφόρμα

### 1.1 Εγγραφή Χρήστη

Η ψηφιακή πλατφόρμα <u>www.healthfirsttourism.gr</u> που έχει δημιουργηθεί αφορά όλα τα Μη Κύρια Τουριστικά καταλύματα προκειμένου να υποβάλλουν δήλωση συμμόρφωσης αναφορικά με Υγειονομικό Πρωτόκολλο Τουρισμού πριν το άνοιγμα της επιχείρησής τους. Εφόσον πρόκειται για Ξενοδοχείο, η σχετική δήλωση συμμόρφωσης γίνεται μέσω του ΞΕΕ στη Διαδικτυακή Διεύθυνση <u>www.grhotels.gr</u>.

Αν διαθέτετε Ειδικό Σήμα Λειτουργίας ΜΗΤΕ πριν από το 2011, παρακαλούμε πριν από την υποβολή δήλωσης συμμόρφωσης όπως απευθυνθείτε στην Περιφερειακή Υπηρεσία Τουρισμού (ΠΥΤ) προκειμένου να ενημερωθείτε σχετικά με τον εν ισχύ Αριθμό ΜΗ.Τ.Ε..

| Ως    | εκ     | τούτου,     | 0     | ιδιοκτήτης            | ή     | νόμιμος | εκπρόσωπος | επισκέπτεται    | τον    | ηλεκτρονικό | σύνδεσμο |
|-------|--------|-------------|-------|-----------------------|-------|---------|------------|-----------------|--------|-------------|----------|
| 1     |        | -1/1-6"     |       | 2                     | ,     | Εγγραφ  | วที่ 🦉     | _/              | ,      |             |          |
| nttps | s://ne | aithfirstto | urisi | <u>n.gr/</u> και επιλ | .εγει |         | εμφανιζον  | τας του την παρ | οακατο | ο εικονα    |          |

| ρούα                                                                                                    |
|----------------------------------------------------------------------------------------------------|
| ριονού                                                                                                    |
| Επώνυμο                                                                                                    |
|                                                                                                    |
| Όνομα Πατέρα                                                                                                    |
|                                                                                                    |
| Όνομα Μητέρας                                                                                                    |
| Όνομα Μητέρας                                                                                                    |
| Εισάγετε το ΑΦΜ σας (προσωπικό)<br>ΑΦΜ                                                                                   |
| <b>Στοιχεία Σύνδεσης</b><br>Email<br>Εισάγετε το όνομα χρήστη σας (αυτό θα χρησιμοποιείται και κατά τη σύνδεση)<br>Email |
| Κωδικός Χρήστη                                                                                                    |
| εισαγετε τον επισσμητο κωσικό σας<br>Κωδικός Χρήστη                                                                      |
| Επαναλάβατε Κωδικό Χρήστη                                                                                                |
| Κωδικός Χρήστη                                                                                                    |
|                                                                                                    |

## Εγγραφή Χρήστη

Εγγραφή

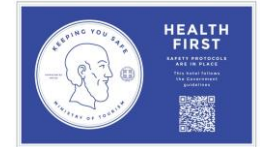

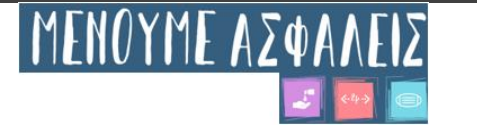

Αφού συμπληρώσει ορθά όλα τα πεδία και κυρίως τον ΑΦΜ & το email (ιδιαίτερη προσοχή στην ΟΡΘΗ

καταχώρηση του email), ενεργοποιείται το κουμπί

Ταυτόχρονα αποστέλλεται ένα αυτοματοποιημένο email στον λογαριασμό του για να κάνει ενεργοποίηση. Είναι ΑΠΟΛΥΤΩΣ ΑΠΑΡΑΙΤΗΤΟ το βήμα ενεργοποίησης προκειμένου να είναι εφικτή η ενεργοποίηση του προσωπικού λογαριασμού χρήστη. Για κάθε ΑΦΜ του φυσικού προσώπου μπορεί να δημιουργηθεί μόνο ένας προσωπικός λογαριασμός.

Παράδειγμα εμαιλ: Έχει δημιουργηθεί ο λογαριασμός σας στο <u>http://www.healthfirsttourism</u>.gr. Πριν μπορέσετε να εισέλθετε στην πλατφόρμα πρέπει να προχωρήσετε σε ενεργοποίηση, επισκεπτόμενος το σύνδεσμο: <u>http://www.healthfirsttourism.gr/confirm-account?token=395e5bb0-f148-4e9a-9c5e-1b6e14e7f064</u>

Ακολούθως ο χρήστης πρέπει να αναζητήσει στα email του το email ενεργοποίησης (Τίτλος email "Ενεργοποίηση Λογαριασμού - http://www.healthfirsttourism.gr") που έχει λάβει από την πλατφόρμα <u>www.healthfirsttourism.gr</u> και να προβεί στην ενεργοποίηση του λογαριασμού του, κάνοντας κλικ πάνω στον σχετικό σύνδεσμο.

#### Προσοχή: Θα πρέπει να γίνεται αναζήτηση και στην ανεπιθύμητη αλληλογραφία/junk email.

Αφού επιλέξει το λινκ ενεργοποίησης μέσα από το mail, ο χρήστης ανακατευθύνεται στην ψηφιακή πλατφόρμα και

πατάει το κουμπί

Έχοντας ολοκληρώσει την ενεργοποίηση, ο χρήστης επιλέγει Είσοδος και του εμφανίζεται η παρακάτω εικόνα

|                                                       | Αρχική | Εκπαιδευτικό Υλικά | ό Είσοδος | Εγγραφή       |                          |
|-------------------------------------------------------|--------|--------------------|-----------|---------------|--------------------------|
| Όνομα Χρήστη<br>Εισόνετε το όνομα χούσ                | TR 000 |                    |           |               |                          |
| Όνομα Χρήστη                                          | in ouç |                    |           |               |                          |
| <mark>Κωδικός Χρήστη</mark><br>Εισάγετε τον κωδικό σα | s      |                    |           |               |                          |
| Κωδικός Χρήστη                                        |        |                    |           |               |                          |
|                                                       |        |                    | Ξεχάσ     | ατε τον κωδιι | <u>κό πρόσβασης σας;</u> |
|                                                       |        | Είσοδος            |           |               |                          |
|                                                       |        |                    |           |               |                          |

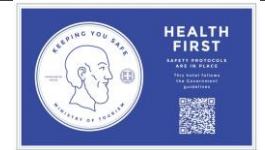

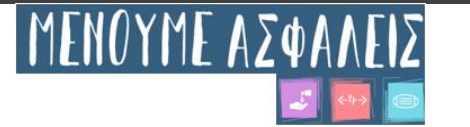

όπου βάζει τα διακριτικά του στοιχεία που επέλεξε κατά την εγγραφή του και πατάει Είσοδος εμφανίζοντάς του την παρακάτω εικόνα. Στο πεδίο «Όνομα Χρήστη» καταχωρούμε το email που χρησιμοποιήσαμε κατά την εγγραφή μας και στο πεδίο κωδικό αντιστοίχως τον κωδικό που επιλέξαμε κατά την εγγραφή μας.

| Αρχική Εκπαιδευτικό Υλικό Δήλωση Επιχείρησης Οι Δηλώσεις μου Λογαριασμός 🗸                                                                                                    |  |  |  |  |  |  |  |
|----------------------------------------------------------------------------------------------------|--|--|--|--|--|--|--|
| Καλωσήρθατε στην Εφαρμογή Δήλωσης Εφαρμογής                                                                                                    |  |  |  |  |  |  |  |
| <br>Πρωτοκόλλων Υγειονομικού Περιεχομένου                                                                                                    |  |  |  |  |  |  |  |
| Παρατίθενται τα Ειδικά πρωτόκολλα υγειονομικού περιεχομένου βάσει των οποίων ρυθμίζονται οι<br>απαραίτητες προδιαγραφές για την επαναλειτουργία των τουριστικών επιχειρήσεων, στο πλαίσιο<br>της λήψης μέτρων έναντι της διάδοσης του κορωνοϊού COVID-19.                                           |  |  |  |  |  |  |  |
| Συγκεκριμένα αναφέρεται το Σχέδιο δράσης, η Εκπαίδευση προσωπικού, το Σχέδιο διαχείρισης<br>ύποπτου κρούσματος, και ορίζονται οι υποχρεωτικές προδιαγραφές για υπηρεσίες όπως η<br>υποδοχή, η υπηρεσια ορόφου, δωματίων και κοινόχρηστων χώρων καθώς και υπηρεσίες εστίασης<br>και παρασκευαστήρια. |  |  |  |  |  |  |  |
| Παράλληλα παρέχεται η προβολή του εκπαιδευτικού προγράμματος για τα υγειονομικά<br>πρωτόκολλα των τουριστικών καταλυμάτων.                                                                                                    |  |  |  |  |  |  |  |
| Η εκπαίδευση είναι υποχρεωτική για όλους τους εργαζόμενους στα τουριστικά καταλύματα και<br>συνδέεται με την ασφαλή και νόμιμη λειτουργία της επιχείρησης                                                                                                    |  |  |  |  |  |  |  |
| Για υπηρεσίες Τεχνικής Υποστήριξης, παρακαλούμε όπως μας αποστείλετε email στην διεύθυνση<br>support@healthfirsttourism.gr και τηλεφωνικά στο 6955484238.                                                                                                    |  |  |  |  |  |  |  |
| Ευχαριστούμε                                                                                                    |  |  |  |  |  |  |  |

### 1.2 Αναζήτηση ΜΗΤΕ / Αρ.Γνωστοποίησης

Έχοντας πιστοποιηθεί κατά την είσοδό του, ο χρήστης επιλέγει Δήλωση Επιχείρησης και του εμφανίζεται η παρακάτω εικόνα

|  | Αρχική                 | Εκπαιδευτικό Υλικό | Δήλωση Επιχείρησης | Οι Δηλώσεις μου | Λογαριασμός 🗸 |  |
|--|------------------------|--------------------|--------------------|-----------------|---------------|--|
|  | Αριθμός Μ<br>Αναζητήστ |                    |                    |                 |               |  |
|  | ήτηση                  |                    |                    |                 |               |  |

Σε αυτό το πεδίο ο χρήστης βάζει τον Αριθμό ΜΗΤΕ ή τον Αριθμό Γνωστοποίησης Notifybusiness και επιλέγει

Αναζήτηση εμφανίζοντάς του την παρακάτω εικόνα.

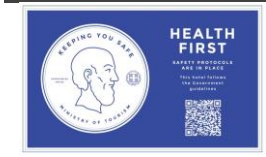

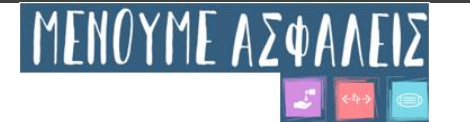

|                                                                                                    |                                                                                                    | Αναζήτηση    |
|----------------------------------------------------------------------------------------------------|----------------------------------------------------------------------------------------------------|--------------|
| Πλι                                                                                                    | ηροφορίες Επιχείρη <del>σ</del> ης                                                                                                    |              |
| ΜΗΤΕ / Αρ. Γνωστοποίησης                                                                                                    | In out I not Constant                                                                                                    |              |
| АФМ                                                                                                    | —                                                                                                    |              |
| Τύπος                                                                                                    | Ενοικιαζόμενα επιπλωμένα διαμερίσι                                                                                                    | νοτοι        |
| Επωνυμία                                                                                                    |                                                                                                    |              |
| Ιδιοκτησία                                                                                                    |                                                                                                    |              |
| Νόμιμος Εκπρόσωπος                                                                                                    |                                                                                                    |              |
| Τοποθεσία                                                                                                    | Νοτίου Αιγαίου                                                                                                    | <u> </u>     |
| Τηλέφωνο                                                                                                    |                                                                                                    |              |
|                                                                                                    |                                                                                                    |              |
| Η υποβολή εκ μέρους σας<br>Δήλωσης για τα Ειδικό<br>περιεχομένου βάσει τα<br>απαραίτητες προδιαγραφ<br>των τουριστικών επιχειρή<br>στο πλαίσιο της λήψης μέ<br>κορωνοϊού COVID-19, υπέ<br>του ν. 1599/1986 (Α" 75)<br>την ακρίβεια και την πλη<br>Υπεύθυνης Δήλωσης.<br>υποβάλλοντα οι έννομε<br>δήλωσης (άρθρο 22 παρ. 6 | των στοιχείων της Υπεύθυνης<br>κ πρωτόκολλα υγειονομικού<br>ων οποίων ρυθμίζονται οι<br>ρές για την επαναλειτουργία<br>Ισεων (Δυταγγίας)<br>τρων έναντι της διάδοσης του<br>έχει θέση υπεύθυνης δήλωσης<br>του Νόμιμου Εκπροσώπου για<br>ρότητα του περιεχομένου της<br>Επισημαίνονται προς τον<br>ες συνέπειες της ψευδούς<br>δ του ν. 1599/1986). | 🗌 Αποδέχομαι |

Σε αυτό το σημείο επιλέγει το checkbox Αποδέχομαι και ενεργοποιείται το κουμπί Μεταφορά στη Δήλωση

Η πλατφόρμα www.healthfirsttourism.gr αφορά μόνο τα **ΜΗ ΚΥΡΙΑ ΚΑΤΑΛΥΜΑΤΑ**. Εφόσον πρόκειται για Ξενοδοχείο, η σχετική δήλωση συμμόρφωσης γίνεται μέσω του ΞΕΕ στην Διαδικτυακή Διεύθυνση www.grhotels.gr

Αν διαθέτετε Ειδικό Σήμα Λειτουργίας με αριθμό MH.T.E. πριν από το 2011, παρακαλούμε πριν από την υποβολή δήλωσης συμμόρφωσης όπως απευθυνθείτε στην Περιφερειακή Υπηρεσία Τουρισμού(ΠΥΤ) προκειμένου να ενημερωθείτε σχετικά με τον εν ισχύ Αριθμό MH.T.E..

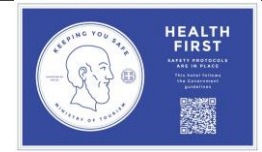

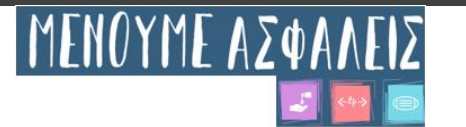

## 1.3 Δήλωση Υγειονομικού Πρωτοκόλλου

Έχοντας επιλέξει Μεταφορά στη Δήλωση εμφανίζεται η παρακάτω εικόνα στον χρήστη

Δήλωση Πρωτοκόλλων Υγειονομικού Περιεχομένου

Αριθμός ΜΗΤΕ: •••••••••••••

| τοιχείο Πρωτοκόλλου |                                                                                                    |
|---------------------|----------------------------------------------------------------------------------------------------|
| Ο Στοιχείο Α        | Στοιχεία Υπεύθυνου Επικοινωνίας                                                                                                    |
| Ο Στοιχείο Β        | Dvojum*                                                                                                    |
| Ο Στοιχείο Γ        | Course Textures Textures Textu |
| Δ οίσχιστζ Ο        | 150mm                                                                                                    |
| Ξ Στοιχείο Ε        | Trentige (Sylapson                                                                                                    |
| Τζ οίαχιστζ Ο       | Konysis Tablesova*                                                                                                    |
| Ο Στοιχείο Ζ        | Email*                                                                                                    |
| Ο Στοιχείο Η        |                                                                                                    |
| Ο Στοιχείο Θ        | Σχέδιο δράσης: αποτελεί την έγγραφη παρουσίαση της λήψης προληπτικών μέτρων για το σύνολο του καταλύματος και τα επιμέρους<br>τμήματα αυτού και περιλαμβάνει Α.1 έως 4                                                                                                    |
| Ι οίαχιστζ Ο        | Τα παροκάτω στοιχεία πρωτοκάλλου είναι υποχρεωτικά:                                                                                                    |
| Ο Στοιχείο ΙΑ       | Ορισμός συντανιστή: η διεύθυνση του καταλύματος ορίζει συντονιστή για την επίβλεψη της εφαρμογής του σχεδίου δράσης. Η θέση του<br>συντονιστή μπορεί να καλύπτεται από τον ιδιοκτήτη της επιχείρησης, από υπάρχουσα θέση Γενικού Διευθυντή/Διευθυντή Ποιότητας κ.λπ. ή                                                                                                    |
| Ο Στοιχείο ΙΒ       | από νέα θέση στο οργανόγραμμα. Επίσης, μπορεί να ορισθεί σε επίπεδο Ομάδας Διαχείρισης.<br>Δηλώνω πως τα ανωτέρω εφαρμόζονται/διατίθενται σύμφωνα με την περιγραφή: * 🗌 Να                                                                                                    |
| Ο Στοιχείο ΙΓ       | Τα παρακάτω στοιχεία πρωτοκάλλου είναι προαφετικά:                                                                                                    |
| ΔΙ οίαχιστζ Ο       | Ορισμός υπευθύνου ανά τμήμα. Η διεύθυνση του καταλύματος ή ο συντονιστής ορίζει υπευθύνους για την τήρηση των πρωτοκάλλων για<br>κάθε επιμέρους τμήμα του καταλύματος (my. F&B, Housekeeping).                                                                                                    |
| Ο Στοιχείο ΙΕ       | Δηλώνω πως τα ανωτέρω εφαρμόζονται/διατίθενται σύμφωνα με την περιγραφή: 📃 Να                                                                                                    |
| TZI olagotž O       | Συνεργασία με πάροχο δευτεροβάθμιας φροντίδας υγείας ή ιατρό ανάλογης ειδικότητας ή εμπειρίας όπου αυτό είναι εφικτό (αναλυτικά<br>στοιχεία), ο οποίος ενεργεί βάσει των οδηγιών του ΕΟΔΥ για τον έλεγχο του COVID-19 και ειδικότερα είναι εκπαιδευμένος στη λήψη<br>ρινοφαρινγικού δείγματος για μοριακό έλεγχο από ύποπτο κρούσμα. Παράλληλα, στο πλαίσιο της τηλείατρικής έχει τη δυνατότητα                                                                                                    |
| Ο Στοιχείο ΙΖ       | παρακολούθησης ύποπτου κρούσματος και στενών επαφών του. Προθεσμίες για ορισμό συνεργαζόμενου ιατρού ή παρό- χου<br>δευτεροβάθμιας φροντίδας υγείας:                                                                                                    |
| Ο Στοιχείο ΙΗ       | - Για ξενοδοχεία συνεχούς λειτουργίας: 20/06/2020<br>- Για λοιπά καταλύματα: 05/07/2020                                                                                                    |
| ΘΙ οίαχιστζ Ο       | Δηλώνω πως τα ανωτέρω εφαρμόζονται/διατίθενται ούμφωνα με την περηγραφή: 📋 Να                                                                                                    |
|                     | Πιστοποίηση του τουριστικού καταλώματος ως προς τη λήψη μέτρων πρόληψης και αντιμετώπισης της πανδημίας COVID-19 από<br>διαπιστευμένους φορείς πιστοποίησης.                                                                                                    |
|                     | Δηλώνω πως τα ανωτέρω εφαρμόζονται/διατίθενται σύμφωνα με την περιγραφή: 🔲 Νο                                                                                                    |
|                     | Το κουμπί ενεργοποιείται <b>αφού</b> συμπληρωθούν <b>τουλόχιστον</b> όλα τα υποχρεωτικά πεδία σε όλα τα στοιχεία.                                                                                                    |
|                     | από το Α έως και το ΙΘ                                                                                                    |

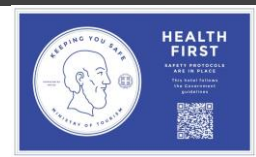

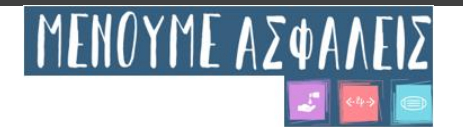

Σε αυτό το σημείο, για να ενεργοποιηθεί το κουμπί αποστολή θα πρέπει να επιλέξει(check) τα υποχρεωτικά πεδία (με την ένδειξη αστερίσκο<sup>\*</sup>) σε ΟΛΑ τα στοιχεία του πρωτοκόλλου (από το Α εώς το ΙΘ) ή να επιλέξει Ο Ναι Ο Δεν υφίστανται / Δεν παρέχονται για το τουριστικό κατάλυμα, και στο τέλος να πατήσει ΑΠΟΣΤΟΛΗ. Δεν ενεργοποιείται το κουμπί ΑΠΟΣΤΟΛΗ σε κάθε στοιχείο πρωτοκόλλου παρά μόνον όταν συμπληρώσουμε τα ΟΛΑ τα υποχρεωτικά πεδία (με ένδειξη αστερίσκου<sup>\*</sup>).

<u>\*ΣΗΜΕΙΩΣΗ</u>: Το πεδίο του ιατρού δεν είναι υποχρεωτικό όπως φαίνεται στην παρακάτω εικόνα (στοιχείο Α πρωτ)

Συνεργασία με πάροχο δευτεροβάθμιας φροντίδας υγείας ή ιατρό ανάλογης ειδικότητας ή εμπειρίας όπου αυτό είναι εφικτό (αναλυτικά στοιχεία), ο οποίος ενεργεί βάσει των οδηγιών του ΕΟΔΥ για τον έλεγχο του COVID-19 και ειδικότερα είναι εκπαιδευμένος στη λήψη ρινοφαρυγγικού δείγματος για μοριακό έλεγχο από ύποπτο κρούσμα. Παράλληλα, στο πλαίσιο της τηλεϊατρικής έχει τη δυνατότητα παρακολούθησης ύποπτου κρούσματος και στενών επαφών του. Προθεσμίες για ορισμό συνεργαζόμενου ιατρού ή παρό- χου δευτεροβάθμιας φροντίδας υγείας:

Για ξενοδοχεία συνεχούς λειτουργίας: 20/06/2020

- Για λοιπά καταλύματα: 05/07/2020

Δηλώνω πως τα ανωτέρω εφαρμόζονται/διατίθενται σύμφωνα με την περιγραφή: 🔲 Ναι

# Αλλά όταν το επιλέξουμε η πλατφόρμα μάς υποχρεώνει να συμπληρώσουμε τα απαραίτητα στοιχεία (Ιδιώτη ή Νομικό πρόσωπο) σύμφωνα με την παρακάτω εικόνα

Συνεργασία με πάροχο δευτεροβάθμιας φροντίδας υγείας ή ιατρό ανάλογης ειδικότητας ή εμπειρίας όπου αυτό είναι εφικτό (αναλυτικά στοιχεία), ο οποίος ενεργεί βάσει των οδηγιών του ΕΟΔΥ για τον έλεγχο του COVID-19 και ειδικότερα είναι εκπαιδευμένος στη λήψη ρινοφαρυγγικού δείγματος για μοριακό έλεγχο από ύποπτο κρούσμα. Παράλληλα, στο πλαίσιο της τηλεϊατρικής έχει τη δυνατότητα παρακολούθησης ύποπτου κρούσματος και στενών επαφών του. Προθεσμίες για ορισμό συνεργαζόμενου ιατρού ή παρό- χου δευτεροβάθμιας φροντίδας υγείας:

Για ξενοδοχεία συνεχούς λειτουργίας: 20/06/2020

Για λοιπά καταλύματα: 05/07/2020

|                                                               | Δηλώνω πως τα ανωτέρω εφαρμόζονται/διατίθενται σύμφωνα με την περιγραφή: 🛛 🗹 Ναι |
|---------------------------------------------------------------|----------------------------------------------------------------------------------|
| Όνομα Γιατρού*                                                | 🧿 Ιδιώτης Γιατρός* 🔘 Νομικό Πρόσωπο*                                             |
| Όνομα Γιατρού                                                 | 0                                                                                |
| Επώνυμο Γιατρού*                                              |                                                                                  |
| Επώνυμο Γιατρού                                               | 0                                                                                |
| ΑΜΚΑ Γιατρού*                                                 |                                                                                  |
| ΑΜΚΑ Γιατρού                                                  | 9                                                                                |
| Σταθερό Τηλέφωνο*                                             |                                                                                  |
| Σταθερό Τηλέφωνο                                              | 0                                                                                |
| Απαιτείται ένας έγκυρος αριθμός τηλεφώνου<br>Κινητό Τηλέφωνο* |                                                                                  |
| Κινητό Τηλέφωνο                                               | 0                                                                                |
| Απαιτείται ένας έγκυρος αριθμός τηλεφώνου<br>Email*           |                                                                                  |
| Email                                                         | 0                                                                                |
| Απαιτείται ένα έγκυρο email                                   |                                                                                  |

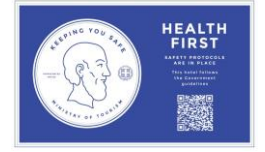

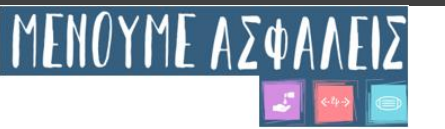

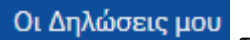

Έχοντας ολοκληρώσει τη διαδικασία, ο χρήστης θα μπορεί να βρει από το μενού στο στο πρωσες μου τις δηλώσεις που έχει κάνει για κάθε ΜΗΤΕ / Αριθ. Γνωστοποίησης ξεχωριστά, εφόσον βρίσκονται κάτω από τον ίδιο ΑΦΜ.

Από εδώ ο χρήστης μπορεί να εκτυπώσει τις Δηλώσεις Συμμόρφωσης με το Υγειονομικό Πρωτόκολλο.

|                                                                 | PATIA<br>PIEMOY | Αρχική | Εκπαιδευτικό Υλικό | Δήλωση Επιχείρησης    | Οι Δηλώσεις μου | Λογαριασμός 🗸 |   |
|-----------------------------------------------------------------|-----------------|--------|--------------------|-----------------------|-----------------|---------------|---|
| Δηλώσεις Πρωτοκόλλων Υγειονομικού Περιεχομένου<br>Από το χρήστη |                 |        |                    |                       |                 |               |   |
|                                                                 | MHTE            |        | Ημερο              | ομηνία Υποβολής       | Προβολή         |               | * |
|                                                                 |                 |        |                    | Δεν υπάρχουν Δηλώσεις |                 |               | v |

Επιλέγοντας ΠΡΟΒΟΛΗ & ΕΚΤΥΠΩΣΗ εμφανίζεται η παρακάτω εικόνα όπου είναι το Σήμα Υγ. Πρωτ. το οποίο το εκτυπώνει ο χρήστης και το τοποθετεί σε περίοπτη θέση στο κατάλυμά του.

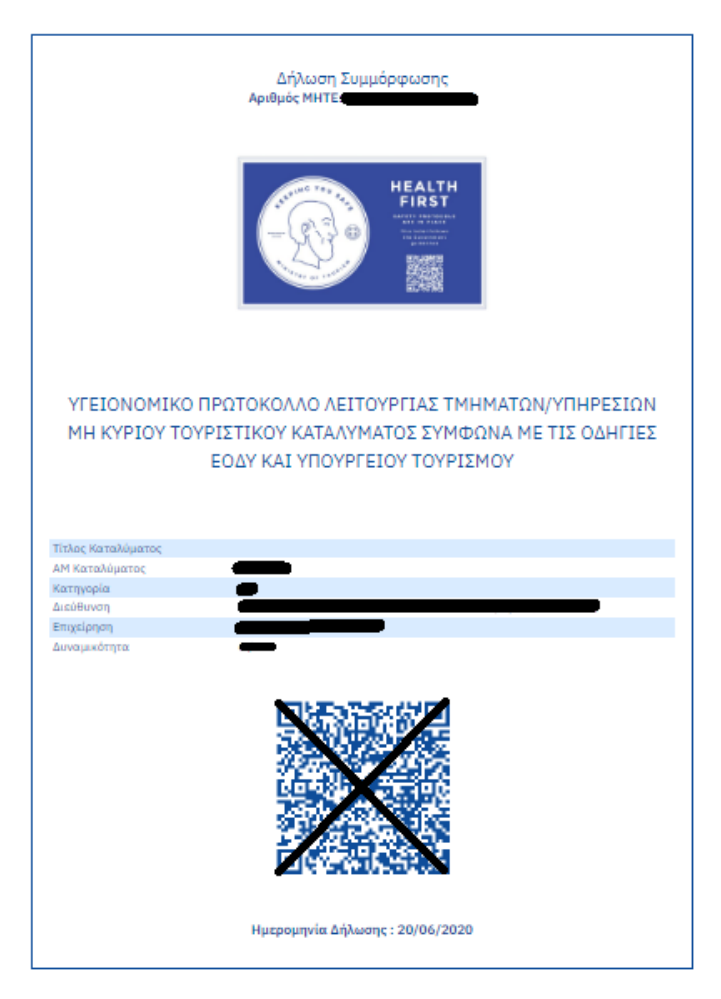

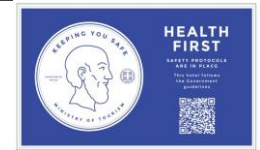

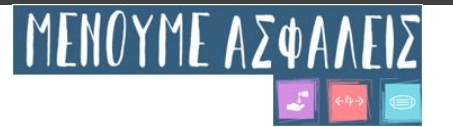

## 1.4 Υποβολή Τροποποιητικής Δήλωσης

Έχοντας ολοκληρώσει την Δήλωση απόκτησης Υγ. Πρωτ. και επιθυμούμε να προβούμε σε επικαιροποίηση της εκάστοτε δήλωσης ώστε να υποβληθεί εκ νέου (για τον ίδιο ΜΗΤΕ/Αρ. Γνωστοποίησης) τότε αρκεί να είμαστε

συνδεδεμένοι στην πλατφόρμα και να επιλέξουμε Οι Δηλώσεις μου σύμφωνα με την παρακάτω εικόνα και να επιλέξουμε Υποβολή Διορθωτικής Δήλωσης

| Αρχική                                | Εκπαιδευτικό Υλικό                       | Οδηγός Χρήσης                            | Δήλωση Επιχε  | έρησης | Οι Δηλώσεις μοι | υ Λογαριασμός |
|---------------------------------------|------------------------------------------|------------------------------------------|---------------|--------|-----------------|---------------|
|                                       |                                          |                                          |               |        |                 |               |
|                                       |                                          |                                          |               |        |                 |               |
| Δηλώσεις Γ                            | Ιρωτοκόλλων Υγειονα                      | ομικού <mark>Περ</mark> ιεχομ            | ιένου         |        |                 |               |
| Δηλώσεις Γ<br>Από το χρήστη ι         | Ιρωτοκόλλων Υγειονα                      | ομικού Π <mark>εριεχο</mark> μ           | ιένου         |        |                 |               |
| Δηλώσεις Γ<br>Από το χρήστη ¶<br>¶ΗΤΕ | Ιρωτοκόλλων Υγειονα<br>Ημερομι<br>Υποβολ | ομικού Περιεχομ<br>ηνία Προι<br>νής Προι | ιένου<br>βολή | Επεξι  | ργασία          |               |

Μας ανακατευθύνει η πλατφόρμα στην Αρχική Δήλωση που είχαμε υποβάλει σύμφωνα με την παρακάτω εικόνα

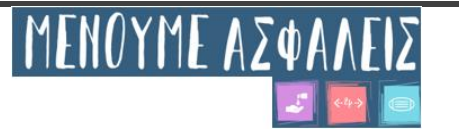

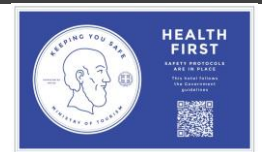

#### Δήλωση Πρωτοκόλλων Υγειονομικού Περιεχομένου

Αριθμός ΜΗΤΕ:

Φόρμα Πρωτοκόλλου Στοιχεία Επιχείρησης

| Στοιχείο Πρωτοκόλλου |                                                                                                    |
|----------------------|----------------------------------------------------------------------------------------------------|
| • Στοιχείο Α         | Στοιχεία Υπεύθυνου Επικοινωνίας                                                                                                    |
| Ο Στοιχείο Β         | δνομα <sup>φ</sup>                                                                                                    |
| Ο Στοιχείο Γ         | Findowson®                                                                                                    |
| Ο Στοιχείο Δ         |                                                                                                    |
| Ο Στοιχείο Ε         | Σταθερό Τηλέφωνο <sup>Φ</sup>                                                                                                    |
| Ο Στοιχείο ΣΤ        | Κινητό Τηλέφωνο <sup><b>*</b></sup>                                                                                                    |
| Ο Στοιχείο Ζ         | Email <sup>®</sup>                                                                                                    |
| Ο Στοιχείο Η         |                                                                                                    |
| Ο Στοιχείο Θ         | Σχέδιο δράσης: αποτελεί την έγγραφη παρουσίαση της λήψης προληπτικών μέτρων για το σύνολο του καταλύματος και τα επιμέρους<br>τμήματα αυτού και περιλαμβάνει Α.1 έως 4                                                                                                    |
| Ο Στοιχείο Ι         | Τα παρακάτω στοιχεία πρωτοκόλλου είναι υποχρεωτικά:                                                                                                    |
| Ο Στοιχείο ΙΑ        | Ορισμός συντονιστή: η διεύθυνση του καταλύματος ορίζει συντονιστή για την επίβλεψη της εφαρμογής του σχεδίου δράσης. Η θέση του<br>αυσουστή μπορί μα καλύπτεται από του ιδιοιτότο τος σπικήρησης, από μπάσουση θέση Γρωγού Διαθυστή (Διαθυστή Ορόπτετα, κ.) τι ή                                                                                                    |
| Ο Στοιχείο ΙΒ        | ούντονται η μπορεί να κοινατιτεται από τον ποστηταί της επιχεμησης, από σπάρχουας σεση τε νικού περιουντη ποιοτητας κ.κ.τ. η<br>από νέα θέση στο οργανόγραμμα. Επίσης, μπορεί να ορισθεί σε επίπεδο Ομάδας Διαχείρισης.<br>Δηλώνω πως τα συντέρω εισασιάζονται διατάξανται διαστάξανται διαστάβανται σύμφωνα με την περιγοαφός * 🔽 Νοι                                               |
| Ο Στοιχείο ΙΓ        | Τα παρακάτω στοιχεία πρωτοκόλλου είναι προαιρετικά:                                                                                                    |
| Ο Στοιχείο ΙΔ        | Ορισμός υπευθύνου ανά τμήμα. Η διεύθυνση του καταλύματος ή ο συντονιστής ορίζει υπευθύνους για την τήρηση των πρωτοκόλλων για<br>κάθε επιμέρους τμήμα του καταλύματος (πγ. F&B, Housekeeping).                                                                                                    |
| Ο Στοιχείο ΙΕ        | Δηλώνω πως τα ανωτέρω εφαρμόζονται/διατίθενται σύμφωνα με την περιγραφή: 🗌 Ναι                                                                                                    |
| Ο Στοιχείο ΙΣΤ       | Συνεργασία με πάροχο δευτεροβάθμιας φροντίδας υγείας ή ιατρό ανάλογης ειδικότητας ή εμπειρίας όπου αυτό είναι εφικτό (αναλυτικά<br>στοιχεία), ο οποίος ενεργεί βάσει των οδηγιών του ΕΟΔΥ για τον έλεγχο του COVID-19 και ειδικότερα είναι εκπαιδευμένος στη λήψη<br>αινοφαρινομκού δείνματος για μοριακό έλεγγο από ύποπτο κορύσμα. Παράλλολα, στο πλαίσιο τος τολείστομαίς έχει το |
| Ο Στοιχείο ΙΖ        | παρακολούθησης ύποπτου κρούσματος και στενών επαφών του. Προθεσμίες για ορισμό συνεργαζόμενου ιατρού ή παρό- χου<br>δευτεροβάθμιας φροντίδας υγείας:                                                                                                    |
| Ο Στοιχείο ΙΗ        | - Για ξενοδοχεία συνεχούς λειτουργίας: 20/06/2020<br>- Για λοιτά καταλύματα: 05/07/2020                                                                                                    |
| Ο Στοιχείο ΙΘ        | Δηλώνω πως τα ανωτέρω εφαρμόζονται/διατίθενται σύμφωνα με την περιγραφή: 🛛 Ναι                                                                                                    |
|                      | Πιστοποίηση του τουριστικού καταλύματος ως προς τη λήψη μέτρων πρόληψης και αντιμετώπισης της πανδημίας COVID-19 από<br>διαπιστευμένους φορείς πιστοποίησης.                                                                                                    |
|                      | Δηλώνω πως τα ανωτέρω εφαρμόζονται/διατίθενται σύμφωνα με την περιγραφή: 🔲 Ναι                                                                                                    |
|                      |                                                                                                    |
|                      | Το κουμπί ενεργοποιείται <b>αφού</b> συμπληρωθούν <b>τουλάχιστον</b> όλα τα υποχρεωτικά πεδία σε όλα τα στοιχεία,<br>από το Α έως και το ΙΘ                                                                                                    |
|                      | Ενημέρωση                                                                                                    |
|                      |                                                                                                    |

Αφού ολοκληρώσουμε τις αλλαγές που επιθυμούμε στη Δήλωση Συμμόρφωσης, τότε επιλέγουμε

Και εν συνεχεία ΠΡΟΒΟΛΗ & ΕΚΤΥΠΩΣΗ ώστε να εκτυπώσουμε την επικαιροποιημένη Δήλωση.

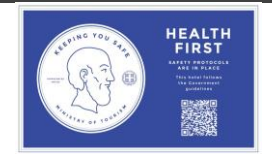

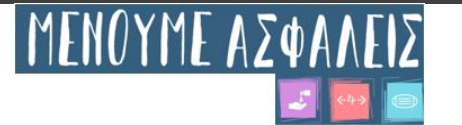

#### 1.5 Διαδικασία Ανάκτησης Κωδικού

Κατά την εισαγωγή των διακριτικών που έχουμε επιλέξει στην εγγραφή μας επιλέγουμε Είσοδος «Ονομα Χρήστη» καταχωρούμε το email που χρησιμοποιήσαμε στην εγγραφή μας.

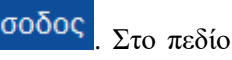

Αν ο χρήστης αντιμετωπίσει σφάλμα πιστοποίησης σύμφωνα με την παρακάτω εικόνα

|                           | ρχική Εκπ           | αιδευτικό Υλικό      | Είσοδος     | Εγγραφή             | 9             |
|---------------------------|---------------------|----------------------|-------------|---------------------|---------------|
|                           |                     |                      |             |                     |               |
| Ονουα Χοήστρ              |                     |                      |             |                     |               |
| Εισάγετε το όνομα χρήστη  | σας (το email με το | οποίο πραγματοποιήσα | τε εγγραφή) |                     |               |
|                           | -                   |                      |             |                     |               |
| Κωδικός Χρήστη            |                     |                      |             |                     |               |
| Εισάγετε τον κωδικό σας   |                     |                      |             |                     |               |
|                           |                     |                      |             |                     | •             |
|                           |                     |                      |             |                     |               |
| Λάθος όνομα χρήστη / κωδι | κός πρόσβασης       |                      |             |                     |               |
| Λάθος όνομα χρήστη / κωδι | κός πρόσβασης       |                      | Esx         | ασατε τον κωδικό πρ | όσβασης σας;  |
| Λάθος όνομα χρήστη / κωδι | κός πρόσβασης       |                      | Esxi        | ίσατε τον κωδικό πρ | ιόσβασης σας; |

τότε επιλέγει Ξεχάσατε τον κωδικό πρόσβασης σας: και αυτομάτως ανακατευθύνεται στην παρακάτω εικόνα

| Εισάγετε το email με το οποίο πραγματοποιήσατε εγγραφή.<br>Μετά την αποστολή, θα λάβετε σε σύντομο χρονικό διάστημα ένα σύνδεσμο επαναφοράς του<br>password σας.<br>Email<br>Eradyετε το email σας<br>Email |                                                  | Αρχική                              | Εκπαιδευτικό Υλικό                                     | Είσοδος              | Εγγραφή         | KEALTH<br>FRAT       |
|----------------------------------------------------------------------------------------------------|--------------------------------------------------|-------------------------------------|--------------------------------------------------------|----------------------|-----------------|----------------------|
| Email<br>Εισάγετε το email σας<br>Email<br><u>Επιστροφή στη Σύνδεση</u>                                                                                                    | Εισάγετε το er<br>Μετά την αποι<br>password σας. | nail με το οποίο<br>στολή, θα λάβετ | ο πραγματοποιήσατε εγγρα<br>τε σε σύντομο χρονικό διάα | χφή.<br>στημα ένα σύ | νδεσμο επαναφος | ιάς του              |
| Email<br><u>Επιστροφή στη Σύνδεση</u>                                                                                                    | Email<br>Εισάγετε το email                       | σας                                 |                                                        |                      |                 |                      |
| <u>Επιστροφή στη Σύνδεση</u>                                                                                                    | Email                                            |                                     |                                                        |                      |                 |                      |
|                                                                                                    |                                                  |                                     |                                                        |                      | <u>Επιστροφ</u> | <u>ή στη Σύνδεση</u> |
|                                                                                                    |                                                  |                                     |                                                        |                      |                 |                      |

Συμπληρώνοντας **ορθά** το mail που δήλωσε κατά την εγγραφή του πατάει Αποστολή και του εμφανίζεται η παρακάτω εικόνα

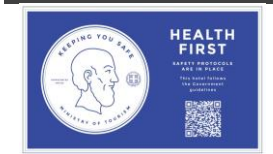

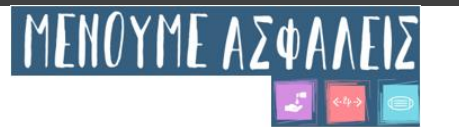

|                                                                                                    | Αρχική Εκπ                                                                                | αιδευτικό Υλικό                         | Είσοδος               | Εγγραφή         |                      |
|----------------------------------------------------------------------------------------------------|-------------------------------------------------------------------------------------------|-----------------------------------------|-----------------------|-----------------|----------------------|
| Εισάγετε το email<br>Μετά την αποστολ<br>password σας.<br>Email<br>Εισάγετε το email σας           | με το οποίο πραγμ<br>ή, θα λάβετε σε σι                                                   | ιατοποιήσατε εγγρ<br>ύντομο χρονικό διά | αφή.<br>στημα ένα σύν | νδεσμο επαναφορ | ράς του              |
| Email Αίτημα Εστά,<br>Το αίτημα για<br>κωδικού πρόα<br>Σύντομα θα λ<br>για να ορίσετ<br>πρόσβασης. | <b>λη</b><br>κ επαναφορά του<br>σβασής σας εστάλη!<br>άβετε email με οδηγ<br>ε νέο κωδικό | Αποστολή<br>×<br>γίες                   |                       | Επιστροφ        | <u>ή στη Σύνδεση</u> |

Σε αυτό το σημείο, ο χρήστης ελέγχει τον φάκελο των εισερχομένων του στο προσωπικό λογαριασμό του mail του (συμπεριλαμβανομένου και της ανεπιθύμητης αλληλογραφίας/junk email) και ακολουθεί πιστά τις οδηγίες που αναγράφει επιλέγοντας τον συγκεκριμένο υπερσύνδεσμο για εισαγωγή εις διπλούν τον νέο κωδικό στα πεδία που θα του παρουσιαστούν.

#### 1.6 Αλλαγή Κωδικού μη έχοντας πρόβλημα εισόδου

Όντας ο χρήστης συνδεδεμένος στην πλατφόρμα με τα διακριτικά και επιθυμεί να αλλάξει κωδικό μπορεί κάλλιστα

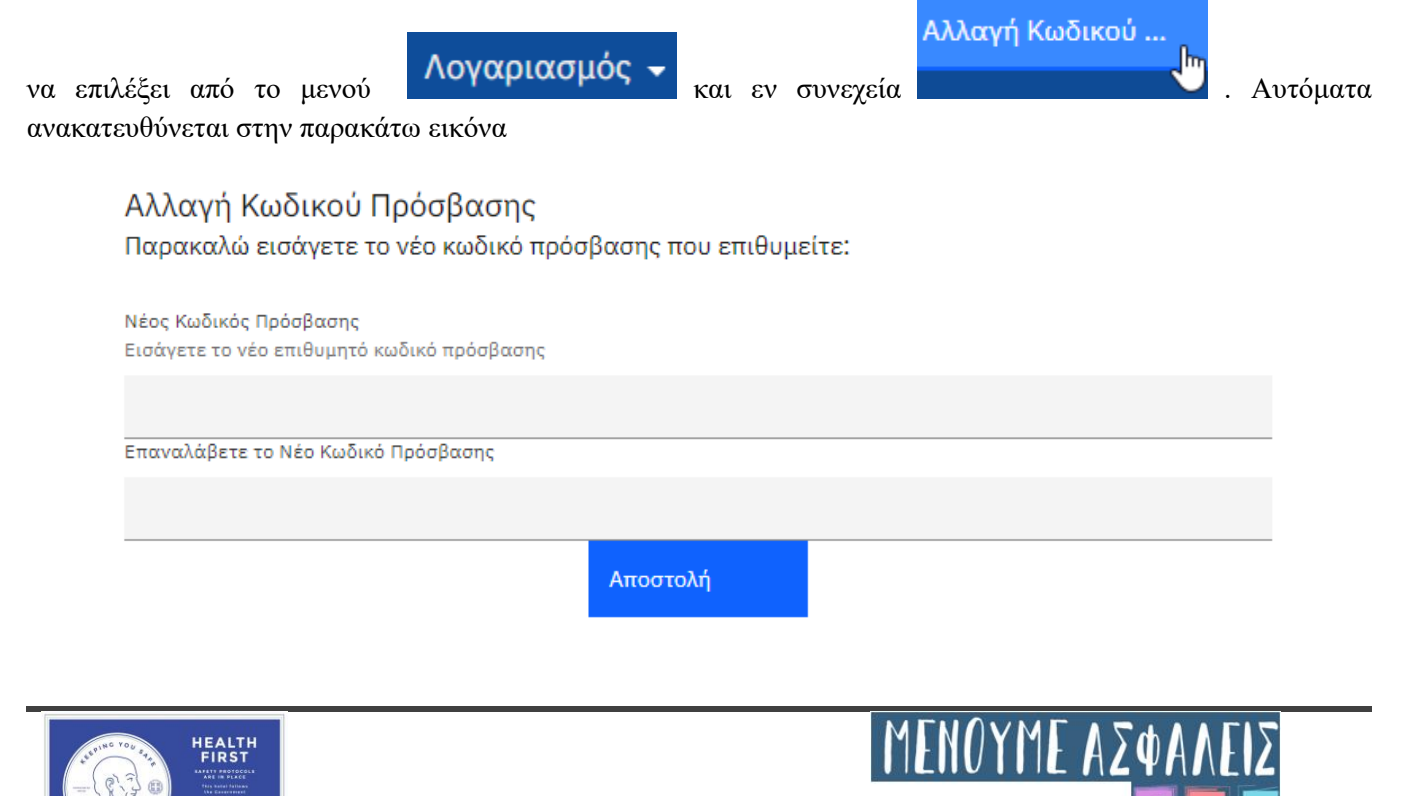

#### Εγχειρίδιο Χρήσης

Σε αυτά τα πεδία μπορεί να εισάγει το νέο επιθυμητό κωδικό και να πατήσει Αποστολή. Εν συνεχεία επιλέγει

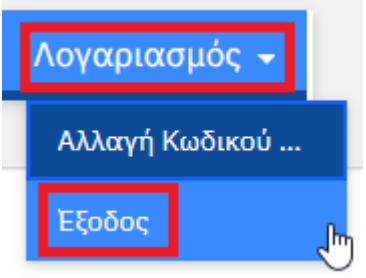

και συνδέεται εκ νέου στην σελίδα με τον νέο κωδικό που εισήγαγε προηγουμένως.

#### 1.7 Εκπαιδευτικό Υλικό

Ο χρήστης έχει τη δυνατότητα μέσα από την ψηφιακή πλατφόρμα απόκτησης του Υγ. Πρωτ. (όντας πιστοποιημένος ή μη) να έχει πρόσβαση στο εκπαιδευτικό υλικό που παρουσιάζονται σχετικοί κανόνες υγιεινής σε 67 slides για την επιμόρφωση του ιδιοκτήτη αλλά και του προσωπικού επιλέγοντας από το μενού

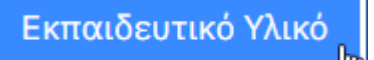

Αυτόματα ανακατευθύνεται ο χρήστης στην παρουσίαση την οποία μπορεί να την κατεβάσει και να την αποθηκεύσει τοπικά στον υπολογιστή του σύμφωνα με την παρακάτω εικόνα.

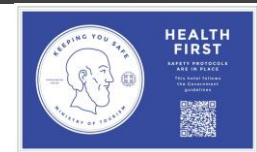

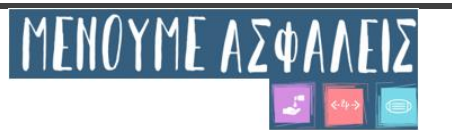

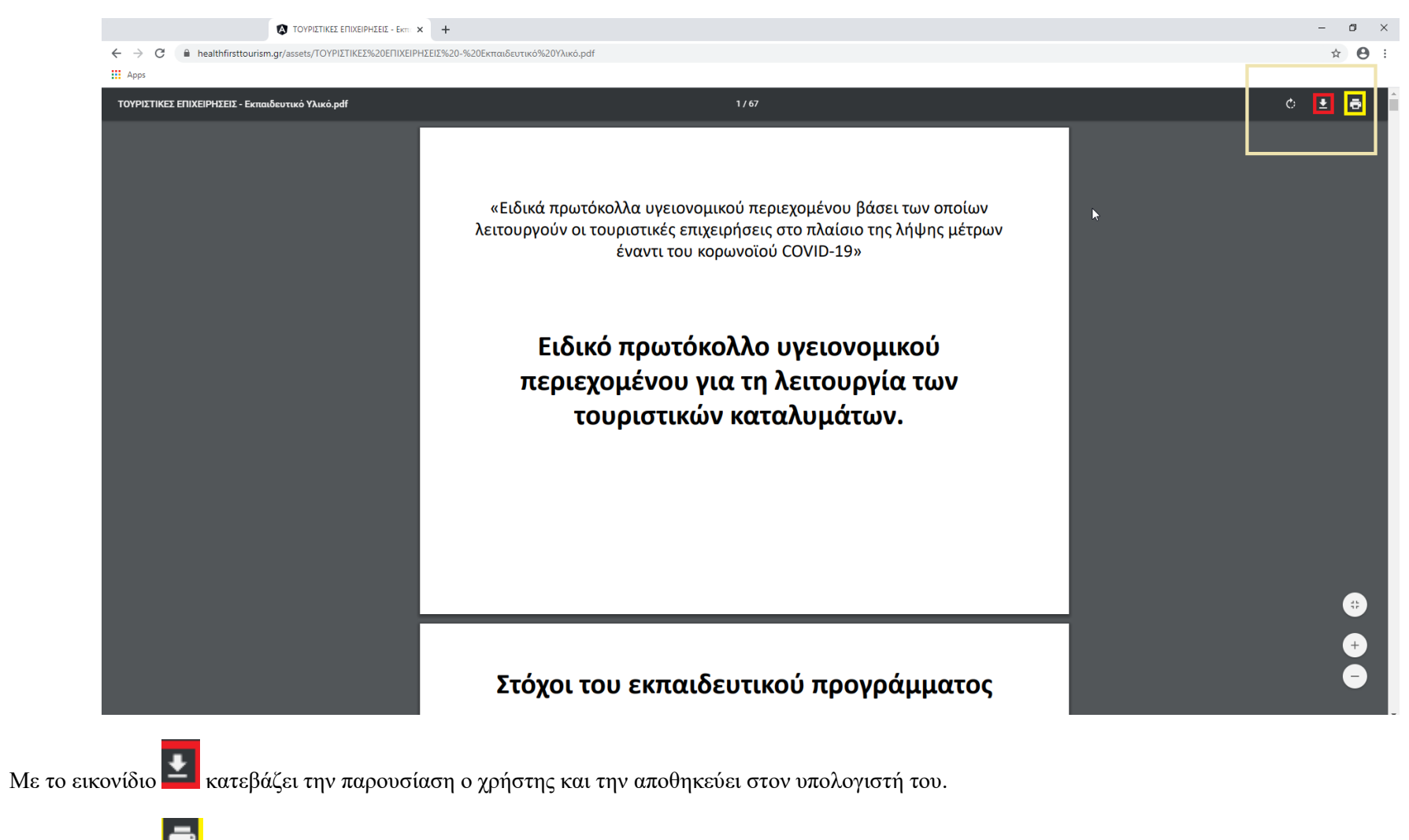

Με το εικονίδιο 🖻 εκτυπώνει την παρουσίαση.